# Basic instructions for using a Mac laptop:

# Create New Account

|   | Create a Computer Account Fill aut the following information to create your computer account.                                                                                                    |
|---|----------------------------------------------------------------------------------------------------|
|   | Full name Andle Marris                                                                                                    |
|   | Allowing Apple ID to inset this passworth                                                                                                    |
|   | (box) (Section                                                                                                    |
|   |                                                                                                    |
|   |                                                                                                    |
|   |                                                                                                    |
| _ |                                                                                                    |
|   |                                                                                                    |
|   | Make This Your New Mac                                                                                                    |
|   | Make This Your New Mac<br>Here's everything set up as you had it on your iPhone.<br>Learn More                                                                                                    |
|   | Make This Your New Mac<br>Here's everything set up as you had it on your iPhone.<br>Learn More<br>Contaction Services<br>Allow Maps and other apps and services like Find My to<br>gather and use dats indicating your approximate location                                                                                                    |
|   | Make This Your New Mac         Here's everything set up as you had it on your iPhone.         Learn More         Image: Control Services         Alow Maps and other apps and services like Find My to gather and use data indicating your approximate location.         Image: Control Services         Image: Control Services                |
|   | Make This Your New Mac         Bere's everything set up as you had it on your iPhone.         Learn More         Image: Control Services         Allow Maps and other apps and services like Find My to gather and use data indicating your approximate location.       On         Image: Control Services       Image: Control Services         Image: Control Services       On         Image: Control Services       On                    |
|   | Make This Your New Mac         Breve weighting set up as you had it on your iPhone.         Learn More         Image: Contine Services         More Maps and other apps and services like Find My to gather and use data indicating your approximate location.       On         Image: Contine Services       Mark         Image: Contine Services       Mark< |

Turn on Encryptions & Touch ID for more security

| Ô                                                                                                    |
|----------------------------------------------------------------------------------------------------|
| FileVault Disk Encryption                                                                                                    |
| FileVault secures your data by encrypting the contents of your disk and locking your screen with a<br>password.                                                                                                    |
| Would you like to use FileVault to encrypt the disk on your Mac?                                                                                                    |
| Turn on FileVault disk encryption                                                                                                    |
| Allow my iCloud account to unlock my disk                                                                                                    |
| Your iCloud account "visionary@hay.com" can be used to unlock your disk and reset your password if you<br>forget it. If you do not want to allow your iCloud account to reset your password, you can create a recovery key<br>and store it in a safe place to unlock your disk. |
| Back Corginue                                                                                                    |

#### 1. Desktop and Dock:

- The desktop is where you can store files and folders. You can customize it by right-clicking (or two-finger click) on an empty space and choosing "Show View Options" for options like icon size and grid spacing.
- The Dock at the bottom of the screen contains app icons. Click an icon to open the corresponding app. To add or remove apps from the Dock, drag them in or out respectively.

|                                     | Desktop & Dock                              |                  |  |  |  |
|-------------------------------------|---------------------------------------------|------------------|--|--|--|
| Q Search                            | Dock                                        |                  |  |  |  |
| Justin Harris                       | Size Magnific                               | cation           |  |  |  |
| E Family                            | Small Large Off Small                       | Large            |  |  |  |
| 🛜 WI-FI                             | Position on screen                          | Bottom 🗘         |  |  |  |
| 🛐 Bluetooth                         | Minimize windows using                      | Genie Effect 🗘   |  |  |  |
| 🐨 Network                           | Double-click a window's title bar to        | Zoom ©           |  |  |  |
| Notifications                       | Minimize windows into application icon      | •                |  |  |  |
| 👊 Sound                             |                                             |                  |  |  |  |
| C Focus                             | Automatically hide and show the Dock        |                  |  |  |  |
| Screen Time                         | Animate opening applications                |                  |  |  |  |
| 💽 General                           | Show indicators for open applications       |                  |  |  |  |
| Appearance                          | Show recent applications in Dock            |                  |  |  |  |
| 🔞 Accessibility                     |                                             |                  |  |  |  |
| Control Center                      | Menu Bar                                    |                  |  |  |  |
| Siri & Spotlight Drivery & Security | Automatically hide and show the menu bar    | ✓ Always         |  |  |  |
| Decision & Decision                 | Recent documents, applications, and servers |                  |  |  |  |
| Displays                            |                                             | Never            |  |  |  |
| Wallpaper                           | Windows & Apps                              |                  |  |  |  |
| Screen Saver                        | Prefer tabs when opening documents          | In Full Screen 🗘 |  |  |  |
| Battery                             | Ask to keep changes when closing document   | s 💿              |  |  |  |
| Lock Screen                         | Close windows when quitting an application  |                  |  |  |  |

#### 2. Finder:

| Settings    |         |  |  |  |
|-------------|---------|--|--|--|
| Empty Trash |         |  |  |  |
| Services    | >       |  |  |  |
| Hide Finder | жн      |  |  |  |
| Hide Others | -753k H |  |  |  |

- Finder is the file management tool on macOS. It's represented by a blue smiling face icon in the Dock.
- Use Finder to navigate your files, create folders, copy/move files, and more.

### 3. Using Applications:

| •••               | Applications                  | ≔≎ ≌∽ ⊡                           | ⊘ ⊝•     | <b>∵</b> Q  |
|-------------------|-------------------------------|-----------------------------------|----------|-------------|
|                   | Name                          | <ul> <li>Date Modified</li> </ul> | Size     | Kind        |
| 😻 AppFind Dropbox | Shortcuts                     | Jan 13, 2023 at 4:57 PM           | 4 MB     | Application |
| Setapp            | <ul> <li>Siri</li> </ul>      | Jan 13, 2023 at 4:57 PM           | 2.5 MB   | Application |
|                   | Slack                         | Jan 24, 2023 at 4:20 PM           | 457.1 MB | Application |
| AirUrop           | Spark Desktop                 | Jan 17, 2023 at 6:26 AM           | 631.8 MB | Application |
| Recents           | Spotify                       | Jan 16, 2023 at 5:18 AM           | 279.8 MB | Application |
| Applications      | Stickies                      | Jan 13, 2023 at 4:57 PM           | 1.7 MB   | Application |
|                   | Stocks                        | Jan 13, 2023 at 4:57 PM           | 4.8 MB   | Application |
| Downloads         | System Settings               | Jan 13, 2023 at 4:57 PM           | 6.3 MB   | Application |
|                   | 📝 TextEdit                    | Jan 13, 2023 at 4:57 PM           | 2.3 MB   | Application |
|                   | Time Machine                  | Jan 13, 2023 at 4:57 PM           | 1.2 MB   | Application |
| Cloud Drive       | e TV                          | Jan 13, 2023 at 4:57 PM           | 78.2 MB  | Application |
| Documents         | 🔿 🛄 Utilities                 | Jan 13, 2023 at 4:57 PM           |          | Folder      |
| Dealstern         | Voice Memos                   | Jan 13, 2023 at 4:57 PM           | 6 MB     | Application |
| Desktop           | 🕼 Walling                     | Jan 30, 2023 at 11:54 AM          | 224.4 MB | Application |
| E Shared          | Weather                       | Jan 13, 2023 at 4:57 PM           | 30.9 MB  | Application |
|                   | zoom.us                       | Jan 24, 2023 at 5:16 PM           | 235.7 MB | Application |
| Network           | Macintosh HD > Macintosh HD > |                                   |          |             |

- Launch applications from the Dock, Launchpad (rocket icon in the Dock), or Finder.
- Switch between open applications using Command + Tab or by clicking on the application's icon in the Dock.

### 4. Menu Bar:

• The Menu Bar at the top of the screen contains menus like Apple Menu (•), File, Edit, View, Window, and Help. Each menu offers various options and settings related to the active application.

### 5. System Preferences:

- To customize your Mac settings, open System Preferences from the Apple Menu or by clicking the gear icon in the Dock.
- Here, you can adjust settings for display, sound, keyboard, trackpad, network, and more.

•

# 6. Spotlight Search:

• Access Spotlight Search by pressing Command + Spacebar. Use it to quickly find files, apps, emails, and perform calculations or look up information.

### 7. Keyboard Shortcuts:

Learn and use keyboard shortcuts to perform tasks faster. For example,
 Command + C to copy, Command + V to paste, Command + S to save, etc.

### 8. Managing Files:

- To create a new file or folder, right-click in Finder or on the desktop, then select "New Folder" or "New File."
- To delete a file or folder, drag it to the Trash icon in the Dock or right-click and choose "Move to Trash."
- 9. Battery Management:

- Monitor your battery level by clicking on the battery icon in the Menu Bar.
- Adjust energy-saving settings in System Preferences > Energy Saver to optimize battery life.

| Bartender 4      | Drag your menu bar items to arrange them as you want.                                                                                                    |
|------------------|----------------------------------------------------------------------------------------------------|
| General          | Shown menu bar items                                                                                                    |
| Menu Bar Layout  | 🗩) 🚥 🗟 Thu Feb 2 4:41:39 PM                                                                                                    |
| Show For Updates | Hidden menu bar items                                                                                                    |
| Hot Keys         | Always Hidden menu bar items                                                                                                    |
| 0 Advanced       |                                                                                                    |
| About            | Menu bar items palette. Drag from here to the 3 locations above Add a Spacer                                                                                                    |
|                  | Drag your menu bar items to the Show menu bar items section to have them shown in the menu bar.<br>Drag menu bar items to the Hidden menu bar items section to have them hidden, but shown when activating Bartender.<br>Drag menu bar items to the Always Hidden menu bar items section to have them always hidden.<br>Set the position of new menu bar items by moving the New Menu Bar items pill to any location.<br>Add spacers between menu bar items by dragging the Add Spacer to where you want, then click the spacer to adjust its size, and text.<br>You can also arrange the menu bar items quickly by 3¢ + dragging them in the menu bar. |

#### 10. Software Updates:

• Keep your Mac up to date by installing software updates. Go to System Preferences > Software Update to check for and install updates.

#### 1. Mission Control for Multi-Tasking:

• Use Mission Control by swiping up with three or four fingers (depending on your trackpad settings) to see all open windows, spaces, and full-screen apps. It helps you manage multiple tasks efficiently.

### 2. Hot Corners:

 In System Preferences > Mission Control, you can set up Hot Corners. Assign specific actions like Mission Control, Application Windows, Launchpad, or Desktop to each corner of your screen for quick access.

### 3. Customize Trackpad Gestures:

- Explore System Preferences > Trackpad to customize gestures. For example, swipe between pages, pinch to zoom, three-finger swipe to switch apps, etc. Customizing gestures can significantly improve your productivity.
- 4. Use Split View for Multitasking:

• Hold down the green full-screen button in a compatible app's window to enter Split View. You can then select another app to fill the other half of the screen, enabling easy multitasking.

# 5. Time Machine for Backup:

• Set up Time Machine in System Preferences > Time Machine to automatically back up your Mac. This ensures you can restore files or the entire system if needed.

# 6. Spotlight Search Tricks:

• Use Spotlight Search (Command + Space) to do more than just search for files. For example, perform calculations, check the weather, look up word definitions, and even launch apps by typing their name.

# 7. Automator for Automating Tasks:

• Automator (found in Applications) allows you to create workflows to automate repetitive tasks. Explore pre-built actions or create your own custom workflows to save time.

# 8. Custom Keyboard Shortcuts:

• In System Preferences > Keyboard > Shortcuts, you can create custom keyboard shortcuts for menu items in various apps. This can speed up your workflow by avoiding mouse clicks.

# 9. Use Terminal for Advanced Commands:

• Terminal (found in Applications > Utilities) lets you access powerful commandline tools. Be cautious and research commands before using them to avoid unintended consequences.

# 10. Secure Your Mac:

- Enable FileVault in System Preferences > Security & Privacy > FileVault to encrypt your disk and protect your data.
- Set up a firmware password in Recovery Mode (hold Command + R during startup) to add an extra layer of security.

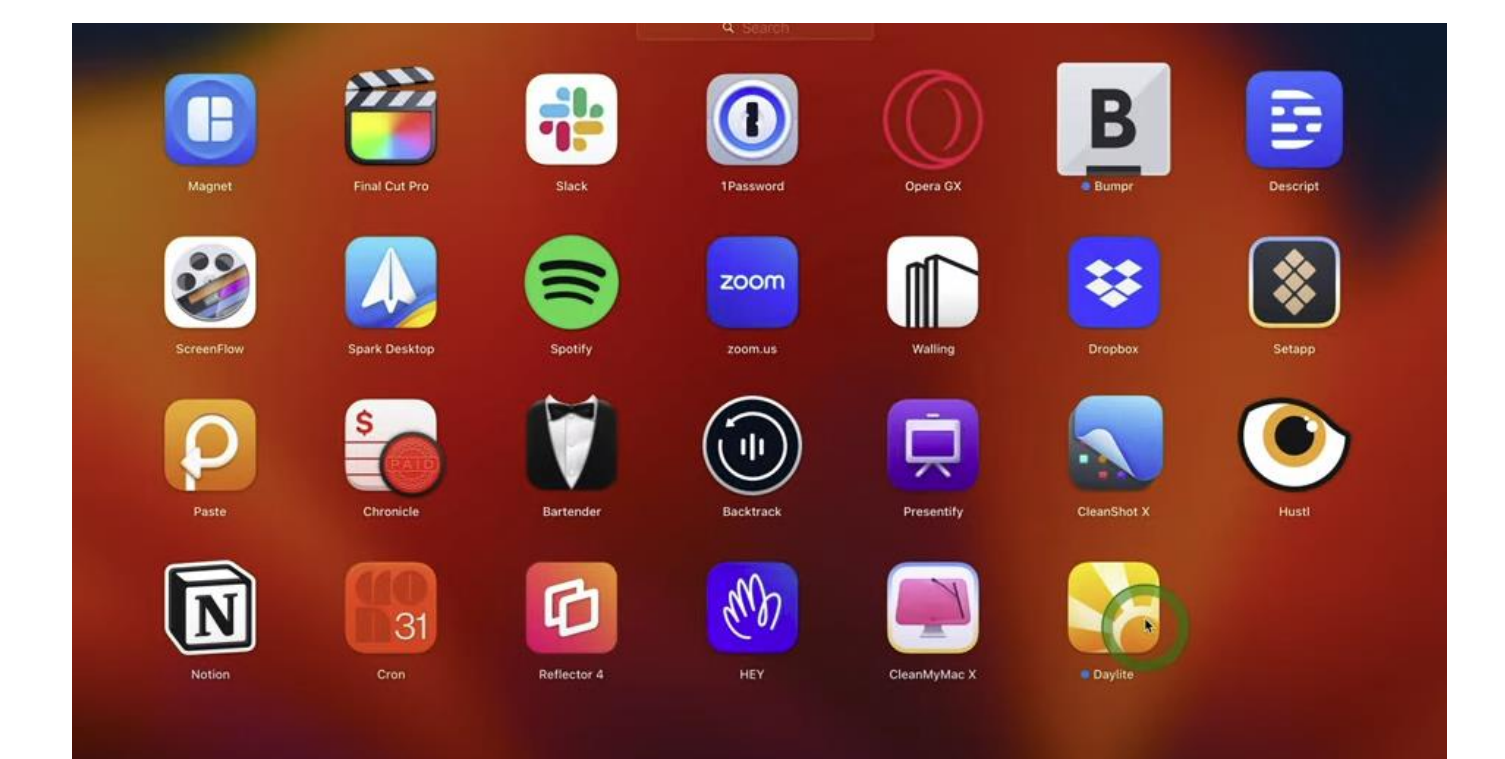